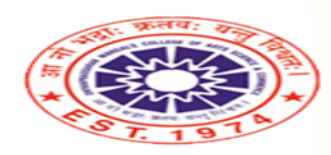

Duyauprassarak Maudal's

College and Research Centre (Accredited by NAAC with 'A' Grade ) Inspiring. Igniting and Transforming to Excel

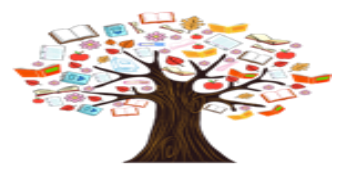

Ranked amongst the top 120 colleges of India by India Today Library and Information Centre

# REMOTE ACCESS TO e-RESOURCES THROUGH LIBRARY WEBSITE

## Go to College Website

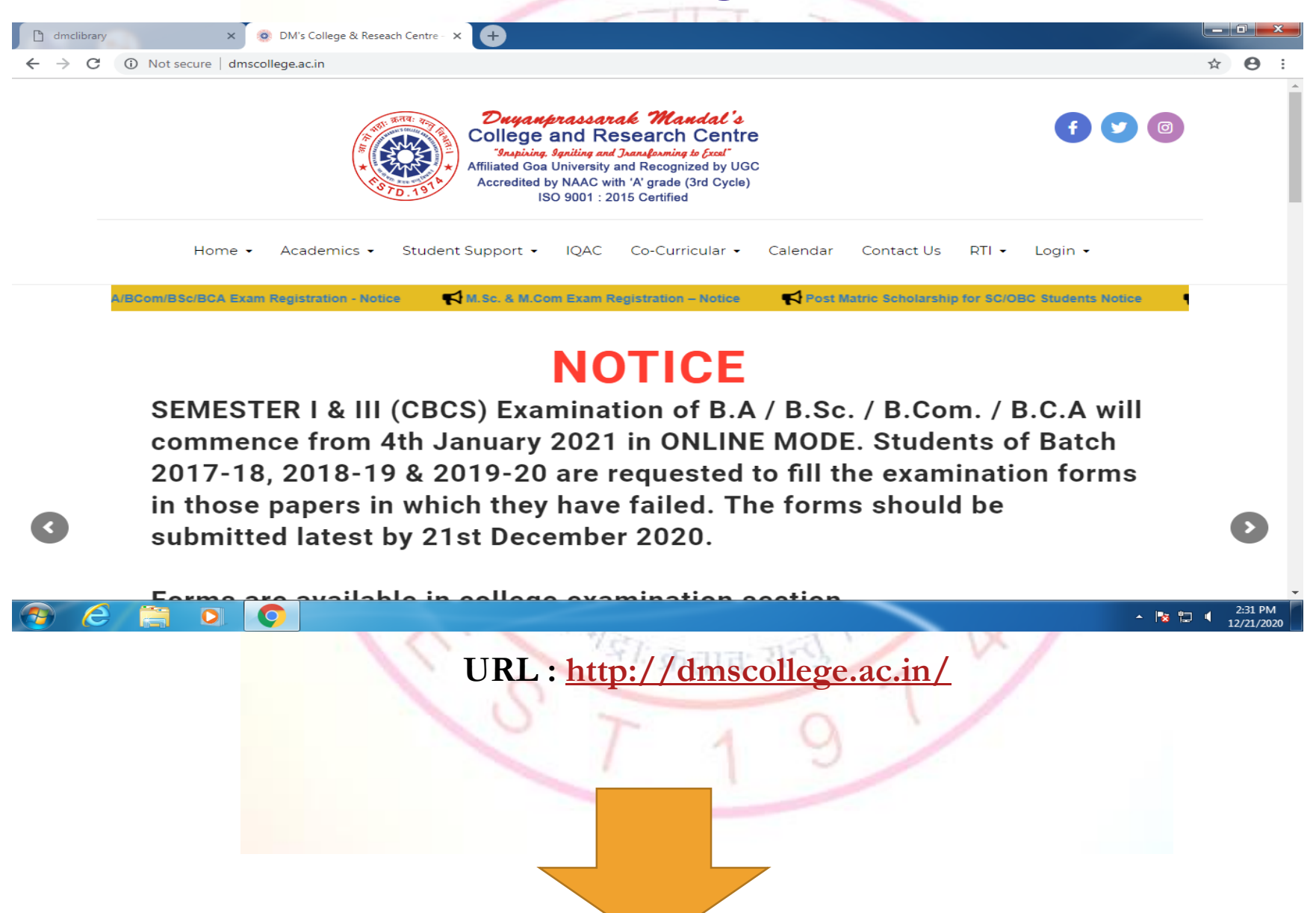

### Scroll Down and Click on Library

← → C (i) Not secure | dmscollege.ac.in

dmclibrary

Home • Academics • Student Support • IQAC Co-Curricular • Calendar Enganpresserat manual sconege and research center is a premier instruction or higher calendar in Goa. It is one of the oldest and prestigious colleges in Goa and right from its inception in 1974, for the last forty years it has successively contributed towards the welfare of the society by imparting quality education. Located on the picturesque Assagao hill, with a campus spreading over 30 acres of land, the college offers diverse courses at Undergraduate and Post-Graduate levels in faculties of Arts, Science, Commerce, Management and Technology.

DM's College & Reseach Centre - × +

It has to its credit two Research Centres in Commerce and Chemistry which provide facilities to enrol for Ph.D. degree apart from consultancy services. The college is well-known for its commitment towards academic excellence providing holistic education and producing individuals who are socially and morally tuned to nation building.

The Alumni of the college includes Chartered Accountants, Cost Accountants, MLAs, Ministers, Bureaucrats, Entrepreneurs, Managers, Bankers, Teachers, Principals, Educationists, Journalists, Artists, Sports persons, Police Officials and many others occupying prominent positions in the society.

| Con   | tact Us   | RTI 🗸     | Login 🗸   |   |     |   |
|-------|-----------|-----------|-----------|---|-----|---|
| VACA  | INCIES    |           |           |   |     |   |
| EVEN  | ITS       |           |           |   |     |   |
| EK BI | HARAT SH  | RESHTHA   | BHARAT    | w | - 1 |   |
| SWA   | YAM COUF  | SES JULY  | -DEC 2020 |   |     |   |
| INDIA | A TODAY M | 1DRA-2019 | 9         |   |     | / |
| UNNA  | AT BHARA  | T ABHIYA  | Ν         |   |     | , |
| COUF  | RSE & PRO | GRAM OU   | JTCOMES   |   |     |   |
| LIBRA |           |           |           |   |     |   |
| LMS - | MOODLE    |           |           |   |     |   |
|       |           |           |           |   |     |   |

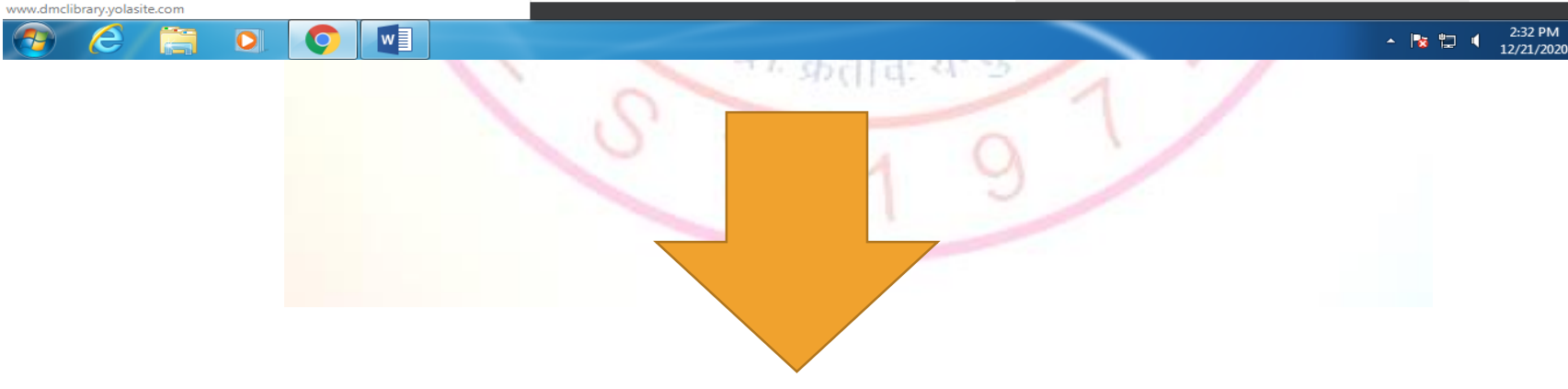

### This is your Library Website's Homepage

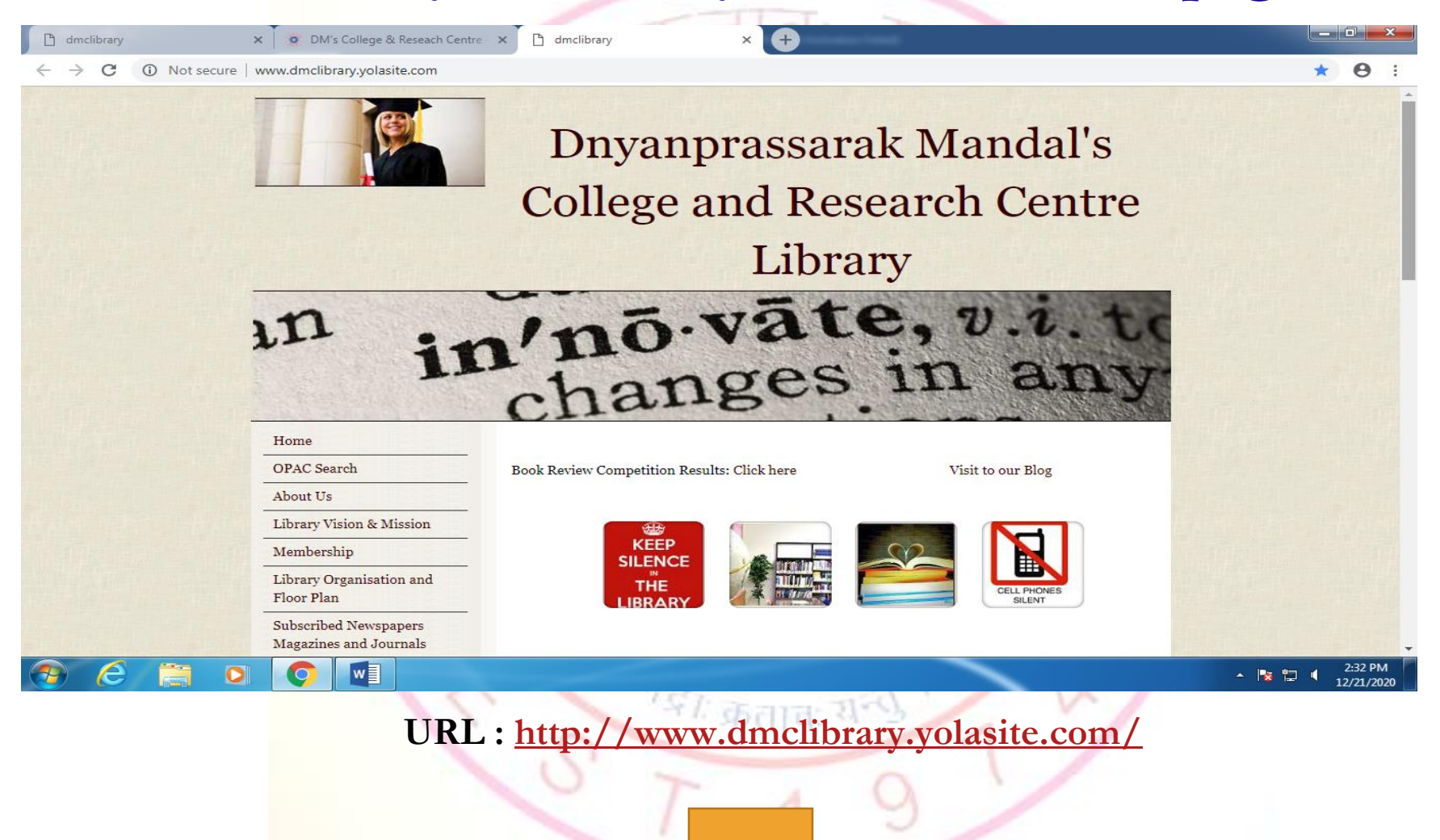

### Scroll Down and Click on Web- Resources

× +

Amclibrary
 dmclibrary.yolasite.com

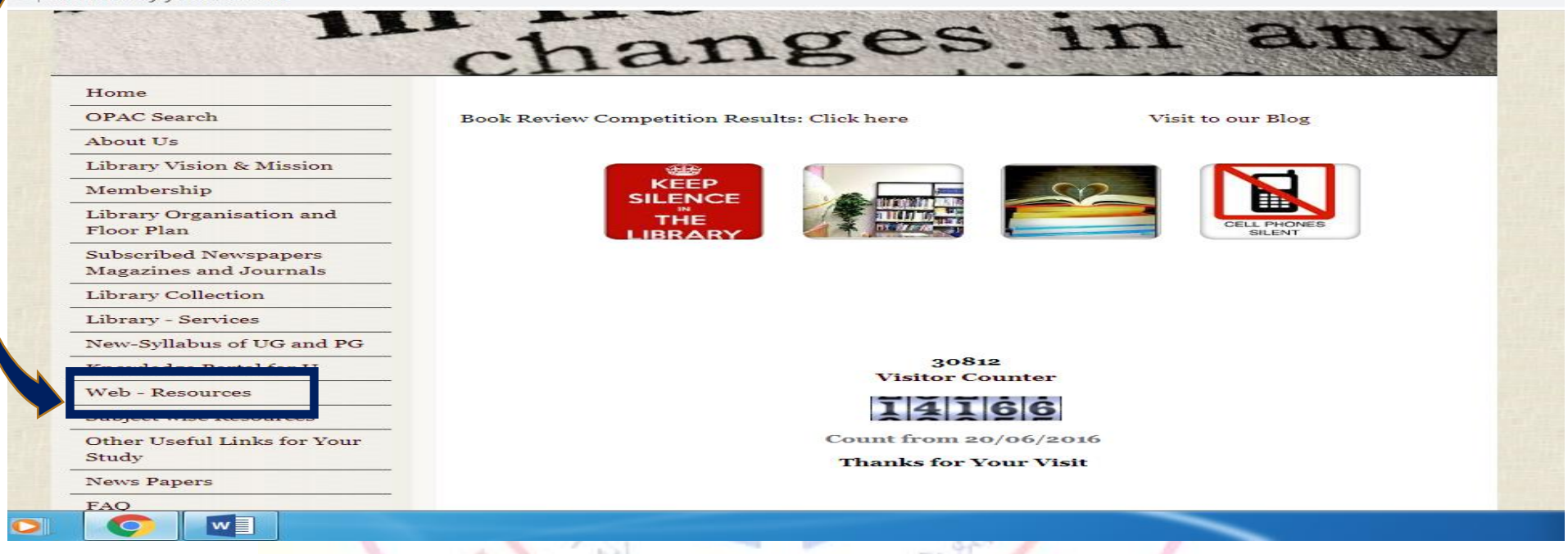

### URL : <u>http://www.dmclibrary.yolasite.com/e-resources.php</u>

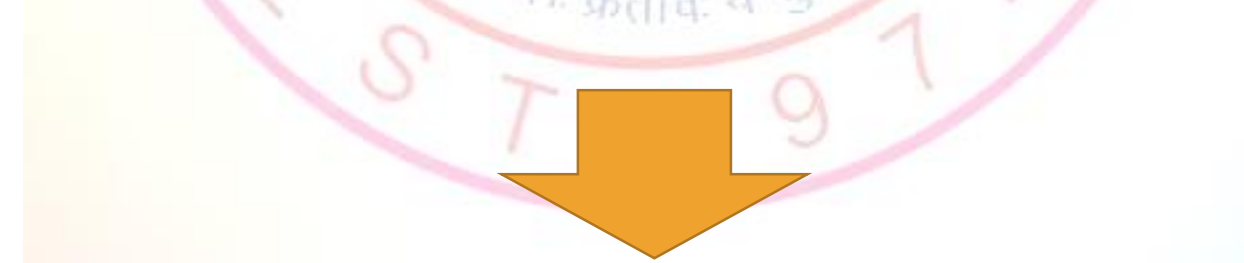

### You will be directed to this page from where you can access various e-resources including NLIST and EPWRF ITS

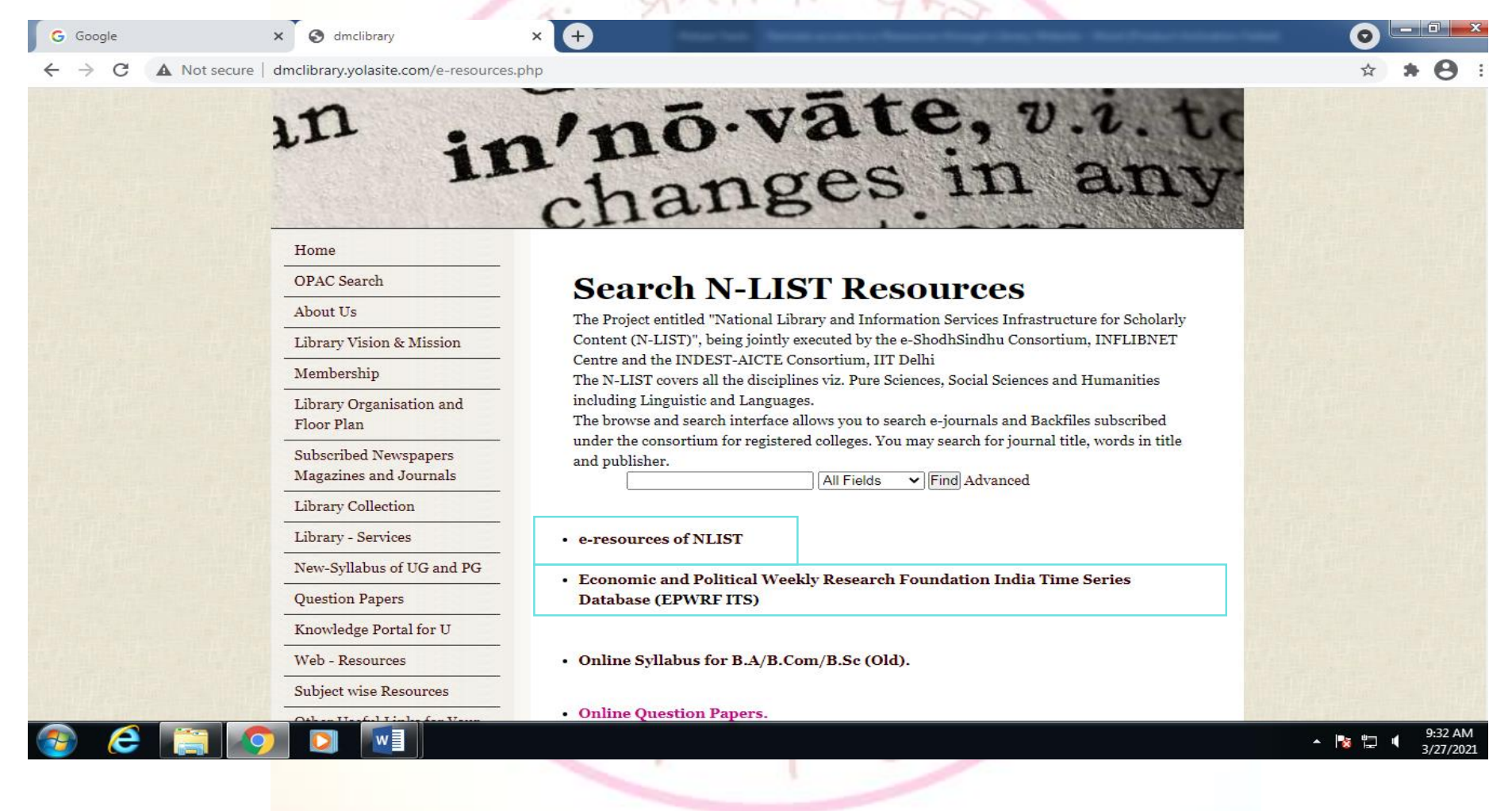

## To access NLIST e-Resources Click on e-Resources of NLIST

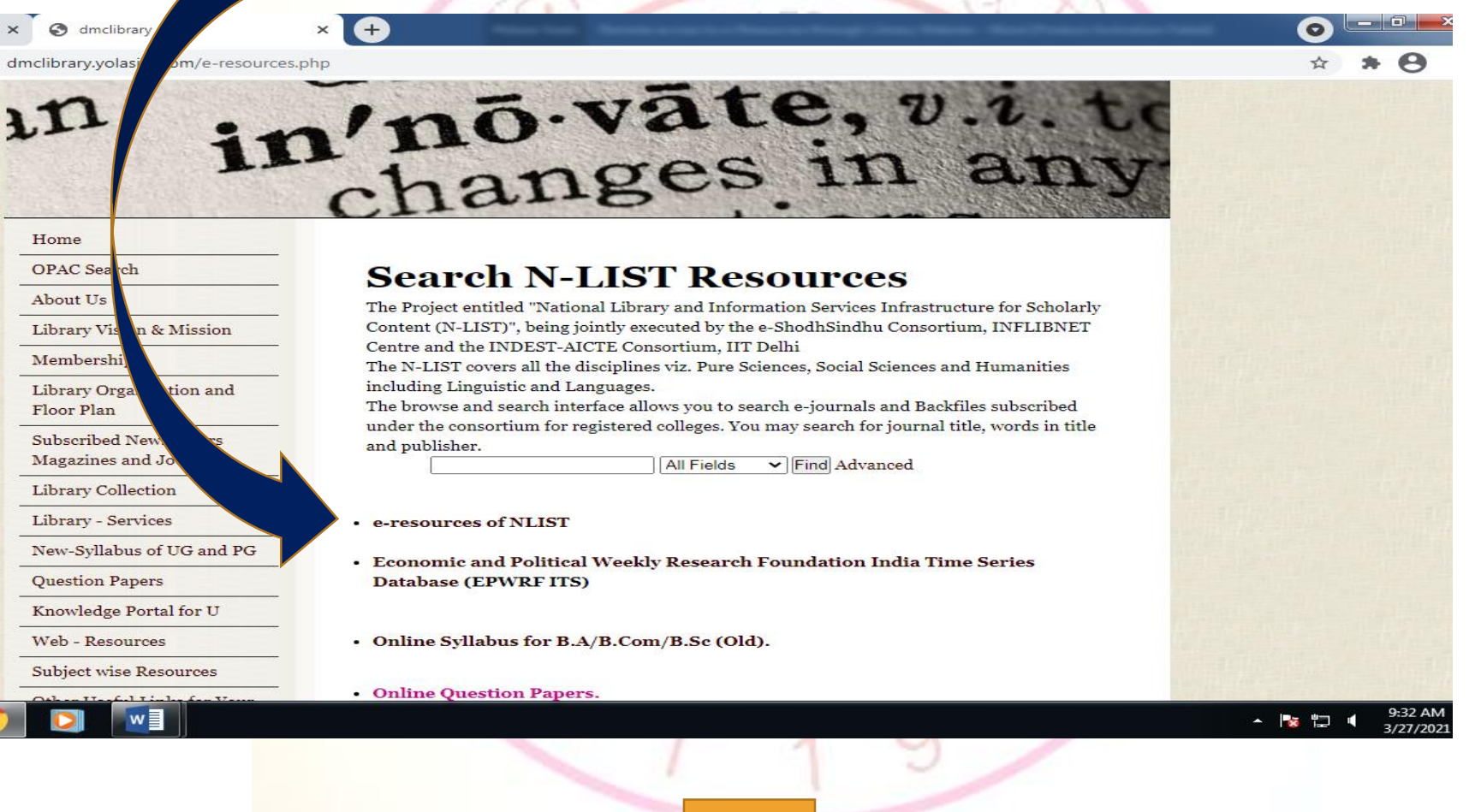

### You will be directed to NLIST Homepage. Click on Login to access NLIST e-Resources with your Username and Password

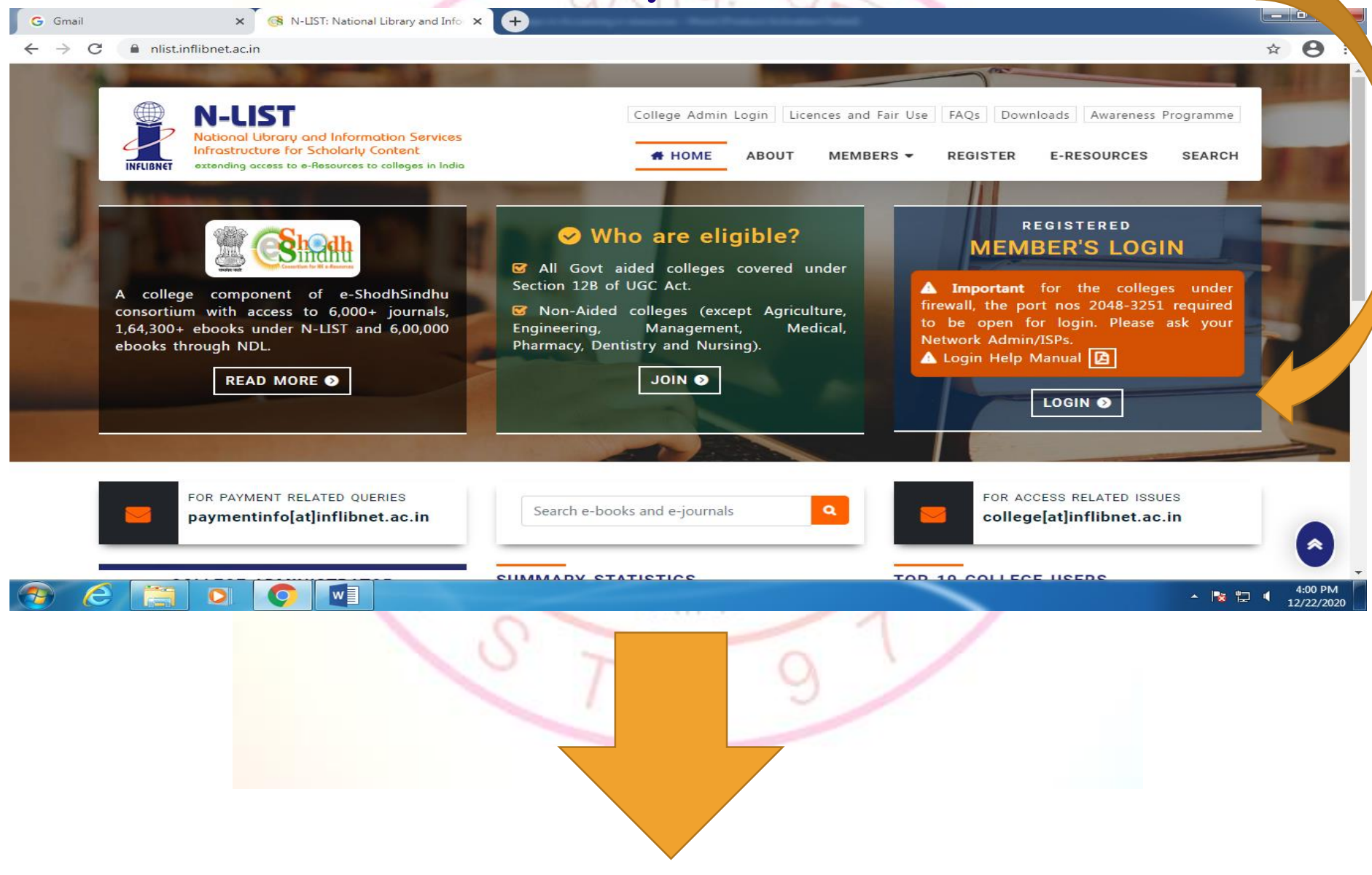

## Enter your Username and Password to get Full Text Access to NLIST e-Resources

| G Gmail × 🚱 N-LIST: National Library                                                                                                  | and Infor × +                                                                                         |          |                     | ×  |
|----------------------------------------------------------------------------------------------------|----------------------------------------------------------------------------------------------------|----------|---------------------|----|
| ← → C ▲ Not secure   iproxy.inflibnet.ac.in:2443/logi                                                                                 | n                                                                                                    | \$       | Θ                   | :  |
| INFLIENCE<br>Notional Library and Information S<br>Infrastructure for Scholarly Content<br>extending access to e-Resources to college | College Admin Login Licences and Fairuse FAQs Downloads Awareness Programmes<br>ervices<br>s in India |          |                     | Â  |
|                                                                                                    | MEMBER USER LOGIN TO GET<br>FULLTEXT ACCESS                                                           |          |                     |    |
|                                                                                                    | User Login<br>abc@gmail.com<br><br>Forgot Password?<br>Activate User?                                 |          |                     |    |
|                                                                                                    |                                                                                                    |          | ۸                   |    |
|                                                                                                    | Contact Us Fmail Us - 🎼 🛱                                                                             | <b>ا</b> | 4:04 PM<br>2/22/202 | 20 |
|                                                                                                    | 0.79                                                                                                  |          |                     |    |

## Once you are Logged In you will be directed to this page, from where you can access full text e-Journals and e-Books

| Gmail                                          | × 🚯 N-LIST: National Library and Info 🗙 🕂                                                                                                    |                                                                                     |
|------------------------------------------------|----------------------------------------------------------------------------------------------------|-------------------------------------------------------------------------------------|
| → C A Not s                                    | secure iproxy.inflibnet.ac.in:2443/menu                                                                                                    | \$ <b>⊖</b>                                                                         |
| INFLIBNET                                      | N-LIST<br>National Library and Information Services<br>Infrastructure for Scholarly Content<br>extending access to e-Resources to colleges in India | college Admin Login Licences and Fairuse FAQs Downloads Awareness Programmes        |
| <b>E-Resou</b><br>Search e-J                   | Inces @N-LIST                                                                                                    | Request an Article Degout                                                           |
| You may                                        | r search e-Books or e-Journals                                                                                                    | 🖉 Fields 🗸 📿 Search                                                                 |
| <b>Subscribed</b><br>The Consor<br>publisher's | <b>I e-Journals and e-Bc ks</b><br>tium subscribes the ne following resources for the colleges<br>website.                                          | . All electronic resources subscribed under N-LIST Programme are available from the |
| E-Journals                                     | ; (Fulltext)                                                                                                    | E-Books                                                                             |
| America                                        | an Institute of Physics [18 titles]                                                                                                    | Cambridge Books Online [1800 titles]                                                |
| Annual                                         | Reviews [33 titles]                                                                                                    |                                                                                     |
| Seconom                                        | nic and Political Weekly (EPW) [1 title]                                                                                                    | <b>EBSCoHost-Net Library</b> [936 titles]                                           |
|                                                |                                                                                                    | 4:06 PN                                                                             |

## To access EPWRF ITS Database Click on

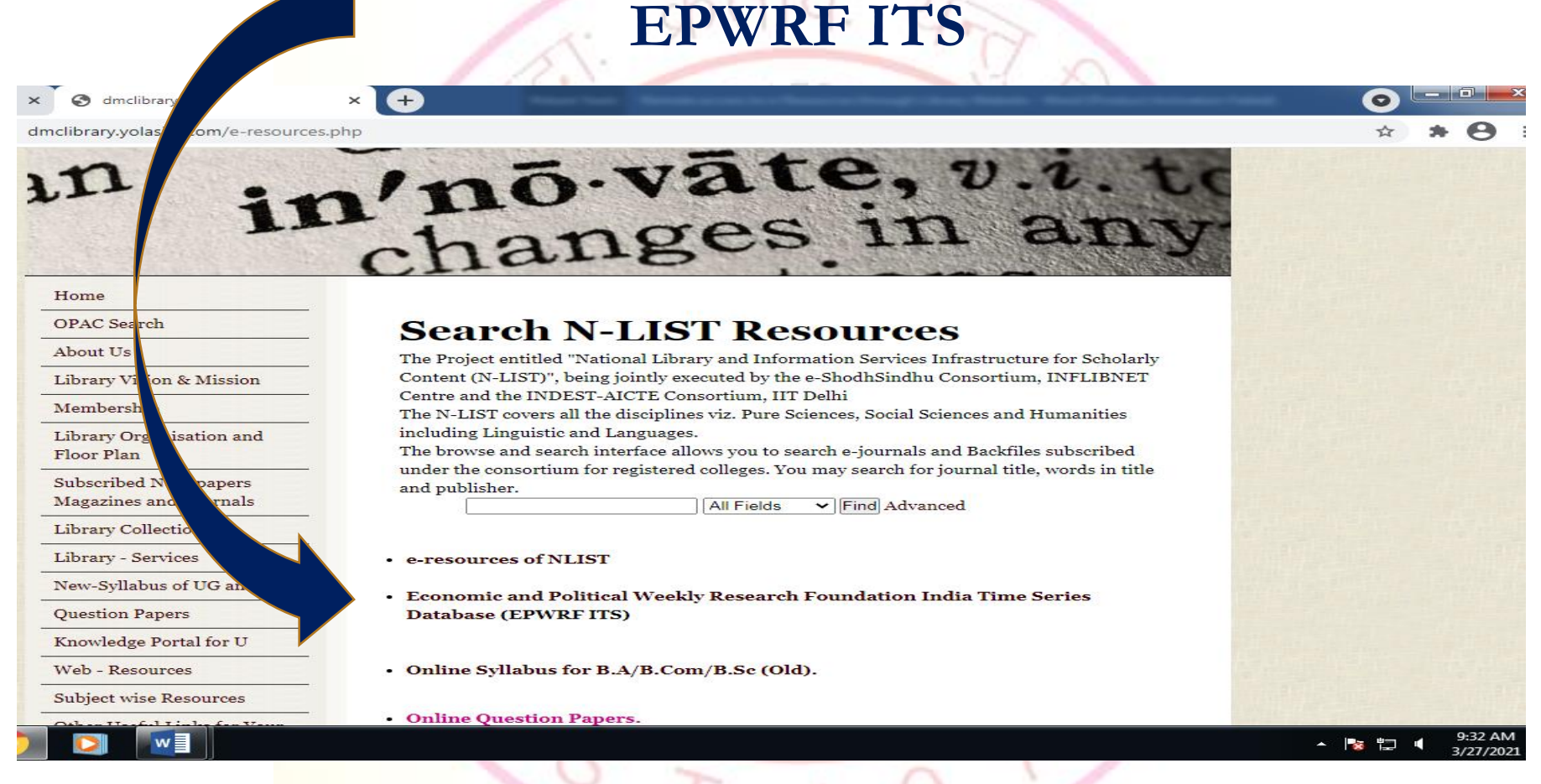

URL: <u>http://www.dmclibrary.yolasite.com/e-resources.php</u>

## You will be directed to EPWRF ITS Homepage. Click on Login to access EPWRF ITS Databse

\* \* 8 :

→ C A Not secure | epwrfits.in

| Home About Us Subscription            | Support Contact Us Create Shortcut         | Help                                | A UNIT OF SAMEEKSHA TRUST                                                                                                    |
|---------------------------------------|--------------------------------------------|-------------------------------------|----------------------------------------------------------------------------------------------------|
| Time Series of India's economic india | cators built on a strong foundation of Acc | curacy, Timeliness and Completeness | Register for demo version                                                                                                    |
| PWRF India Time Series Structure      | ed in 21 Modules:                          |                                     | Latest Updates                                                                                                    |
| National Accounts Statistics of India | Domestic Product of States<br>of India     | Price Indices                       | Institutions of Higher Education,<br>Enrolment pertaining to Higher<br>Education, Teacher's data at<br>aggregate level, Gross Enrolment<br>Ratio (GER), Gender Parity Index |
| Agricultural Statistics               | Agricultural Wages in India                | Wage Rates in Rural India           | (GPI), Pupil Teacher Ratio (PTR) and<br>NEWsling Hata of SC and ST students<br>up to 2016-17. as on 11/10/2017                                                              |
| Annual Survey of Industries           | Industrial Production Series               | Statistics of Mines                 | Indian Statistical System in a Troubled<br>State: A Viewpoint for Debate<br>18/01/2020<br>Read more                                                                         |
|                                       | 1.0                                        | 1                                   | ▲ 🎼 🛱 ଐ୬ 🧤                                                                                                    |
|                                       | T                                          | 19                                  |                                                                                                    |

# Once you click on Login you will be able to access the EPWRF ITS Modules

| G Google                          |               | × 🖳 EPWRF India 1                | lime Series – Horr | ne × +                              |              | Real Product Activation Value | -        |                                                                                                    |   |             | x |
|-----------------------------------|---------------|----------------------------------|--------------------|-------------------------------------|--------------|-------------------------------|----------|----------------------------------------------------------------------------------------------------|---|-------------|---|
| $\leftrightarrow$ $\rightarrow$ G | A Not secu    | ire   epwrfits.in                |                    |                                     |              |                               |          | ☆                                                                                                    | * | • \varTheta | : |
| Е                                 | PW            | <mark>RF</mark> India            | Tim                | eSeries                             |              |                               | EPV      | V Research Foundation                                                                                                |   |             | - |
| Н                                 | Home Abo      | out Us Subscription              | Support            | Contact Us Create Shortcut          | Help         |                               |          | Q Login 🚔                                                                                                    |   |             | 1 |
|                                   |               |                                  |                    |                                     |              |                               | User Nar | ne                                                                                                    |   |             |   |
| т                                 | Time Series   | of India's economic in           | dicators built     | t on a strong foundation of Acc     | curacy, Time | eliness and Completer         | dmscolle | ege                                                                                                    |   |             |   |
|                                   |               |                                  |                    |                                     |              |                               | Passwor  | d                                                                                                    |   |             |   |
| EP                                | WRF India     | a Time Series Structu            | ured in 21 M       | lodules:                            |              |                               | •••••    |                                                                                                    |   |             |   |
|                                   |               |                                  |                    |                                     |              |                               | Forgot P | assword?                                                                                                    |   |             |   |
|                                   | Nati<br>of In | onal Accounts Statistics<br>Idia | Lul                | Domestic Product of States of India | <b>2</b> 2   | Price Indices                 | Login    | New User Register Now                                                                                                |   |             |   |
|                                   |               |                                  |                    |                                     |              |                               |          | Archive                                                                                                    |   |             |   |
| 3                                 | 😫 Agri        | cultural Statistics              | 8                  | Agricultural Wages in India         | ***          | Wage Rates in Rural           | India    | News & Updates                                                                                                    |   |             |   |
|                                   | Ann           | ual Survey of Industries         | <b>\$</b> °        | Industrial Production Series        | -            | Statistics of Mines           |          | Factor Cost Basis of GDP is<br>Fundamental for Measuring Real<br>Growth and not GDP at Market Prices<br>- 06/12/2019 |   |             |   |
| 📀 🥭                               |               | D 🚺 🔟                            |                    |                                     |              |                               |          | ▲ Nore                                                                                                    | • | 12:54 PN    | и |
|                                   |               |                                  |                    |                                     |              |                               |          |                                                                                                    |   | 2/0/202     | - |

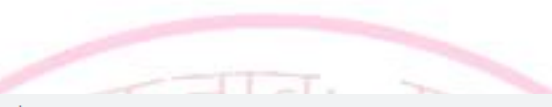

#### ← → C ▲ Not secure | epwrfits.in/Main\_screen.aspx?userfeedback=true

### • 🛧 🗯 \varTheta 🗄

| <b>PWRF</b> India Time Series         | Home Support Logout                 | Welcome dmscollege                                                                                                    |
|---------------------------------------|-------------------------------------|----------------------------------------------------------------------------------------------------|
| dules                                 |                                     |                                                                                                    |
| ubscribed Module                      |                                     |                                                                                                    |
| National Accounts Statistics of India | Domestic Product of States of India | National Accounts Statistics of India                                                                                                    |
| Price Indices                         | Annual Survey of Industries         | Description:<br>The National Accounts Statistics of India (NAS) module presents comprehensive sets of data<br>series duly updated with the latest available data as per the new series of NAS with 2011-12                                                                                                    |
| External Sector                       | ₹ Monetary Statistics               | as the base year. The new series will also get updated from time to time.<br>The series presented here covers every segment of the Indian economy as depicted in the<br>CSO's 'National Accounts Statistics'.<br>To sum up, this module covers the following data sets, presented both at current and                                    |
| Financial Markets                     | Banking Statistics                  | constant prices:                                                                                                    |
| Insurance Statistics                  | Combined Government Finances        | <ol> <li>National Income and other key related macro-economic aggregates (including Price and<br/>Quantum indices)</li> <li>Expenditure components of Gross Domestic Product (GDP) at market prices</li> <li>Gross Value Added (GVA) at basic prices by industry/economic activity</li> </ol>                                            |
| Educational Statistics                |                                     | <ul><li>4. Output, intermediate consumption, value added and consumption of fixed capital by institutional sectors</li><li>5. Domestic saving by institutional sectors (including household financial savings by assets)</li><li>6. Capital formation by institutional sectors and by type of assets and by industry/ economic</li></ul> |

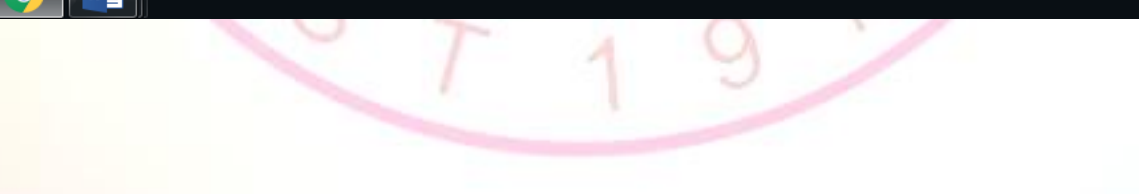

### Go to Library Website's Home Page

## Scroll down and Click on Knowledge Portal for U

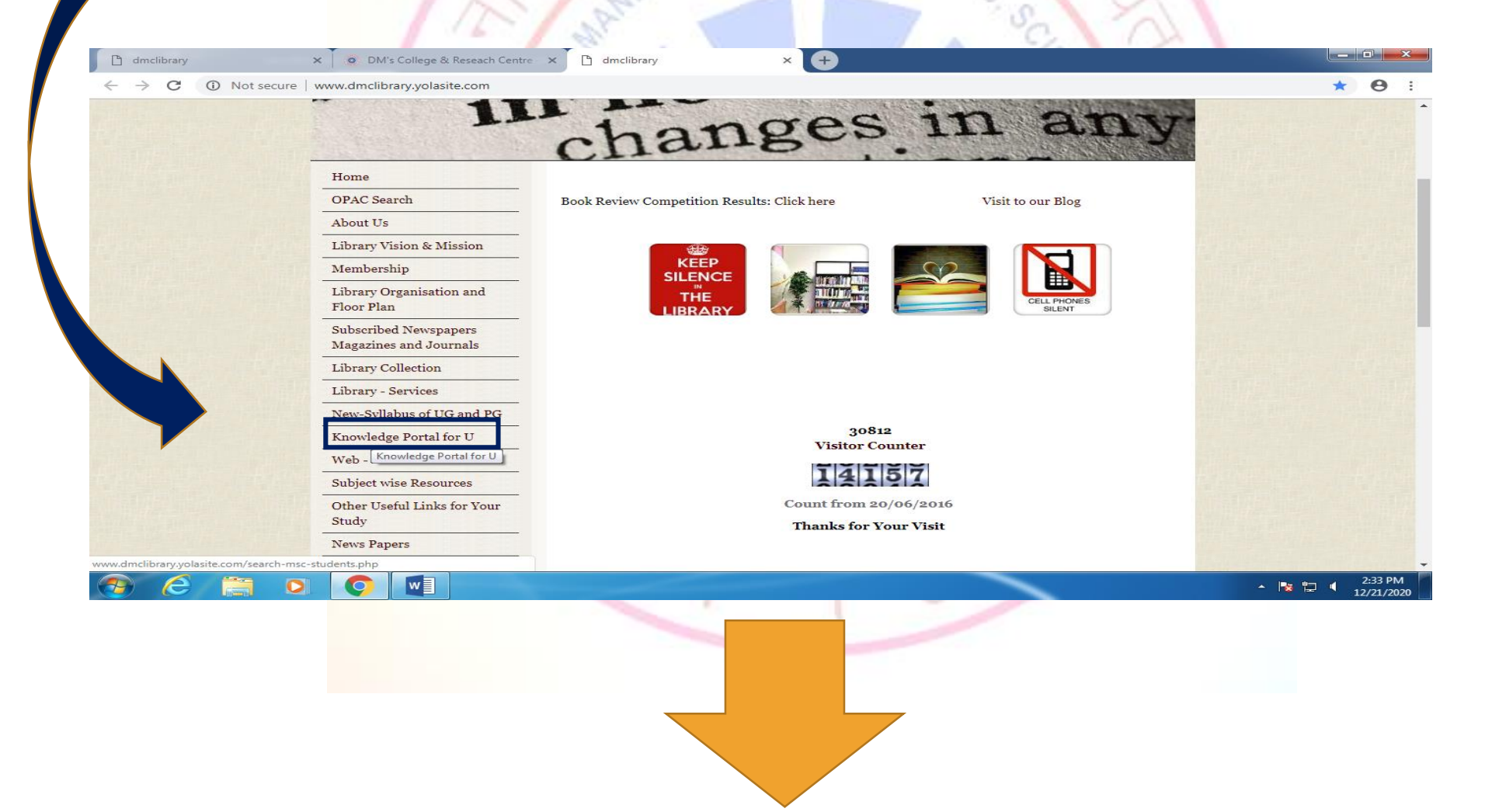

## You will be directed to this page from where you can access various freely availabe e-resources

Information Search Facility

search-msc-students.php

Centre -

### • DOAB

E-books

DOAB is a digital directory of peer-reviewed Open Access books and Open Access book publishers. The primary aim of DOAB is to increase discoverability of Open Access books. The directory is open to all publishers of academic, peer-reviewed books that are published Open Access and that meet academic standards. 30,006 Academic peer-reviewed books from 393 publishers

### Free e-Books Project Gutenberg

 $\sim$ 

Project Gutenberg is an online library of free eBooks. Project Gutenberg was the first provider of free electronic books, or eBooks. Michael Hart, founder of Project Gutenberg, invented eBooks in 1971 and his memory continues to inspire the creation of eBooks and related content today.

### Free e-books.net

Discover the rising stars of the writing world, you can find best books such as Fiction, Non Fiction, Romance, Sci-Fi, Self Help, Business.

### Openstax

We publish high-quality, peer-reviewed, openly licensed college textbooks that are absolutely free online and low cost in print.

URL: <u>http://www.dmclibrary.yolasite.com/search-msc-students.php</u>